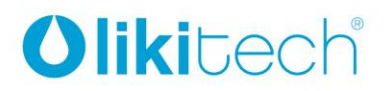

LIKITECH, S.L.U. Roc Gros 19 Pol. Ind. Roc Gros

08550 Hostalets de Balenyà Barcelona (España) T. +34 93 886 08 56 F. +34 93 889 08 73 likitech@likitech.com www.likitech.com

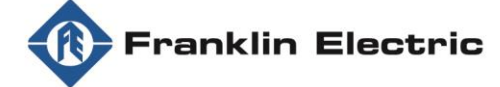

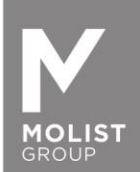

## DRIVE-TECH / DRIVE-TECH MINI GUIA DE INSTALAÇÃO RÁPIDA PARA OPERAÇÃO DE MOTORES SÍNCRONOS DE ÍMANS PERMANENTES

Obrigada por escolher DriveE-Tech/DrivE-Tech MINI.

Para garantir o melhor desempenho com motores síncronos Franklin Electric de Ímans permanentes, é necessário completar os passos seguintes para configurar o variador de frequência DrivE-Tech e DrivE-Tech MINI.

Faça o download da App **FE Connect Drive-Tech** na sua Apple Store ou GooglePlay. A App está disponível para dispositivos IOS e Android. Depois de instalada, por favor, siga os seguintes passos abaixo.

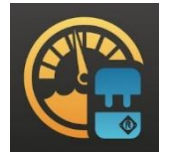

# Importante: apenas pode ser conectado um dispositivo ao DrivE-Tech de cada vez, não é possível conectar vários dispositivos ao mesmo tempo.

1. Abra as definições do seu dispositivo e ligue o BLUETOOTH.

|                    | o                                                |         |   |                             | ø              |        |
|--------------------|--------------------------------------------------|---------|---|-----------------------------|----------------|--------|
| .II WINDT          | RE 🗢 15:36                                       | 100% 🕬  |   | WINDTRE 🔶                   | 15:36          | 100% 💋 |
| Imp                | oostazioni                                       |         | < |                             | Bluetooth      |        |
|                    |                                                  |         |   | Bluetooth                   |                |        |
| M                  | S Marco Sperotto<br>ID Apple, iCloud, acquisti e | > altro |   |                             |                |        |
|                    |                                                  |         |   | I MIEI DISPOSITIV           | 1              |        |
|                    | Liso in aereo                                    |         |   | AirPods                     |                |        |
|                    |                                                  |         |   | Bose Mini II So             | ound Non conne |        |
|                    |                                                  | FEMB >  |   | FE70LBL01                   |                |        |
| *                  | Bluetooth                                        | Sì >    |   | [AV] Samsung                | Sou Non conn   |        |
| ( <sup>(1</sup> )) | Cellulare                                        | >       |   |                             |                |        |
| 0                  | Hotspot personale                                | No >    |   |                             |                |        |
|                    |                                                  |         |   | Per abbinare Appl<br>Watch. |                |        |
|                    | Notifiche                                        | >       |   |                             |                |        |
| (1)                | Suoni e feedback aptico                          | >       |   |                             |                |        |
|                    | Full immersion                                   | >       |   |                             |                |        |
| X                  | Tempo di utilizzo                                | >       |   |                             |                |        |
|                    | $\bigcirc$                                       |         |   |                             | $\bigcirc$     |        |

2. Abra a App FE Connect DrivE-tech e crie uma conta, clicando em "REGISTAR". Irá receber um e-mail de confirmação de registo.

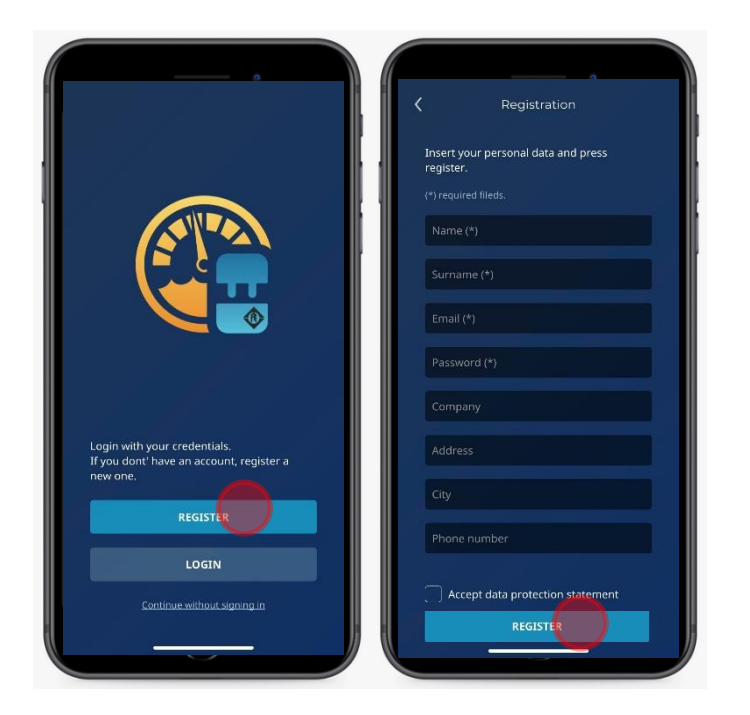

3. Conecte o DrivE-Tech/DrivE-TechMINI ao motor síncrono de imans permanentes Franklin Electric. Para mais detalhes consulte o manual de instruções.

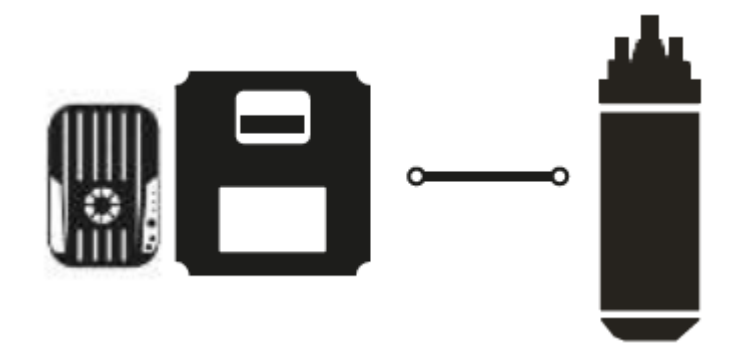

4. Conecte o DrivE-Tech/DrivE-Tech MINI à alimentação principal. Para mais detalhes, consulte o manual de operações.

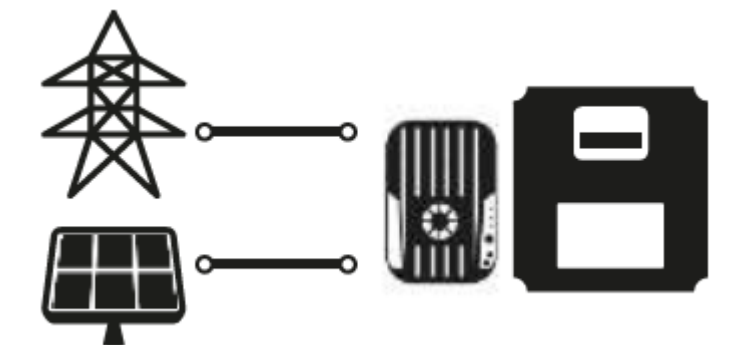

5. Abra a FE DrivE-Tech Connect App e clique em "MONITOR"

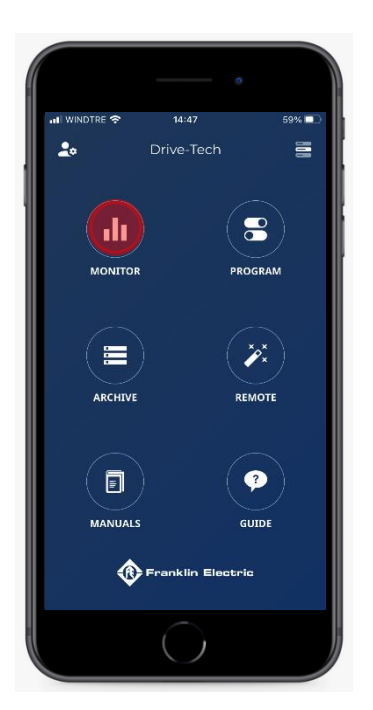

6. Clique em "PESQUISAR" para permitir que o dispositivo detecte um DrivE-Tech/DrivE-Tech MINI.

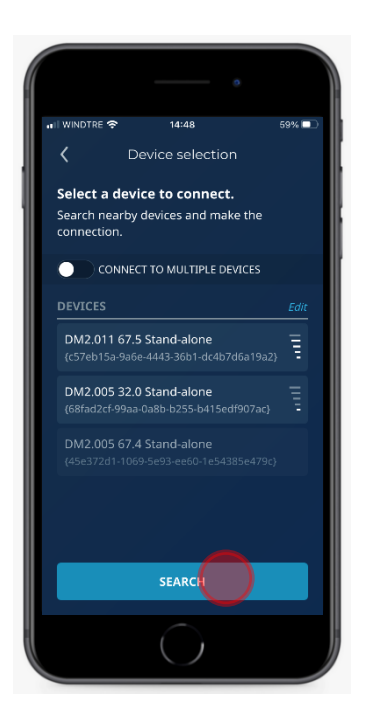

7. Selecione o seu DrivE-Tech/MINI clicando no dispositivo ativo.

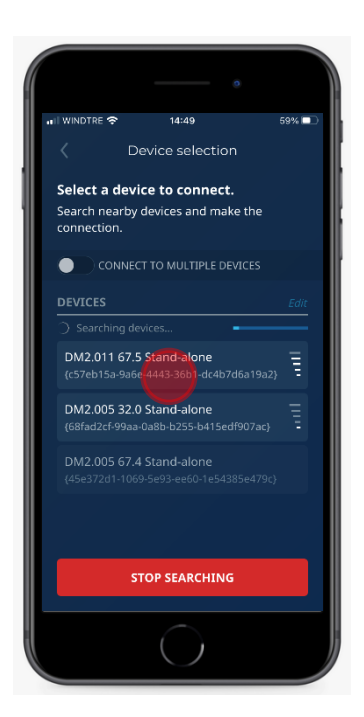

 Guarde a Password e clique em "CONECTAR" As Passwords estão disponíveis abaixo ou no manual de instruções. Standard: Password 1: 001 Password 2: 002

|                             |            | •     |
|-----------------------------|------------|-------|
| 🖬 WINDTRE 😤                 | 14:49      | 58% 🗖 |
| Connectio                   |            | ×     |
| Insert passwo               | ord 1      |       |
|                             |            |       |
| Insert passwo               | ord 2.     |       |
| •••                         |            |       |
|                             | CONNECT    |       |
| DM2.005 32<br>(68fad2cf-99a |            |       |
| DM2.005 67<br>(45e372d1-10  |            |       |
|                             |            |       |
|                             |            |       |
|                             | $\bigcirc$ |       |

9. Abra o menu, clicando no canto superior direito do painel principal. Clique depois em "PROGRAMA"

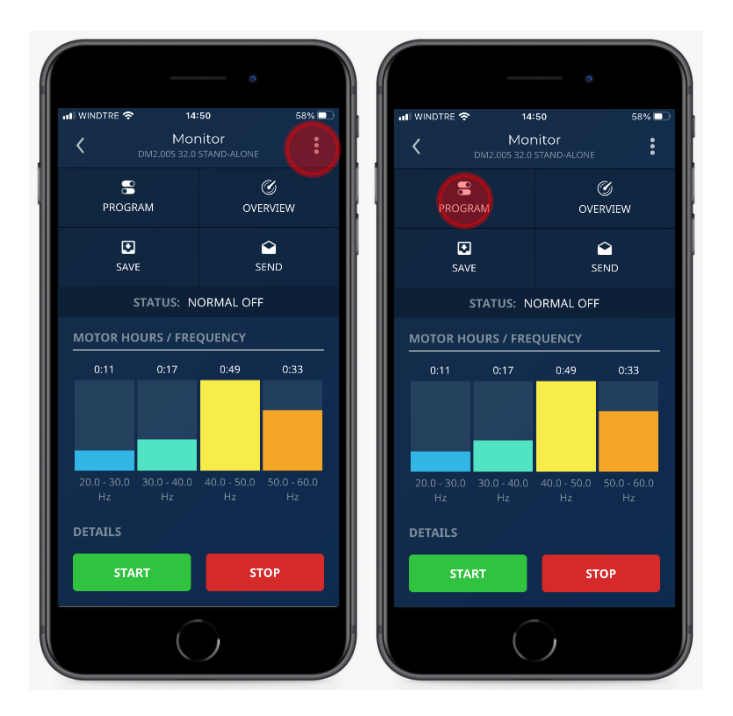

10. Selecione o parâmetro "MOTOR" e, em seguida, clique em "Tipo de Motor" e selecione "Síncrono PM".

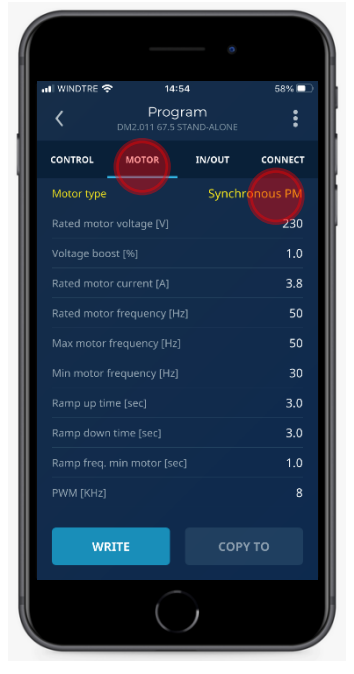

11. Guarde os dados de potência do motor de acordo com a bomba instalada (\*), clicando em cada parâmetro.

Tensão nominal do motor (V): consultar dados da etiqueta do motor.

Corrente nominal do motor (A): consultar dados da etiqueta do motor e aumentar em +10%(\*) Frequência nominal do motor (Hz): 100

Frequência máxima do motor (Hz): 100

Frequência minima do motor (Hz): 60

| 🛯 WINDTRE 奈 | 14:5                    | 6                         | 57% 🗖    |
|-------------|-------------------------|---------------------------|----------|
| <           | Progr<br>DM2.011 67.5 S | r <b>am</b><br>Tand-Alone | :        |
| CONTROL     | MOTOR                   | IN/OUT                    | CONNECT  |
| Motor type  |                         | Synchr                    | onous PM |
|             |                         |                           | 230      |
|             |                         |                           | 1.0      |
| Rated motor | current [A]             |                           |          |
| Rated motor | frequency [Hz           |                           |          |
| Max motor f | requency [Hz]           |                           |          |
|             | equency [Hz]            |                           |          |
|             |                         |                           | 3.0      |
|             |                         |                           | 3.0      |
|             |                         |                           | 1.0      |
| PWM [KHz]   |                         |                           |          |
| WR          | ITE                     | СОРУ                      |          |

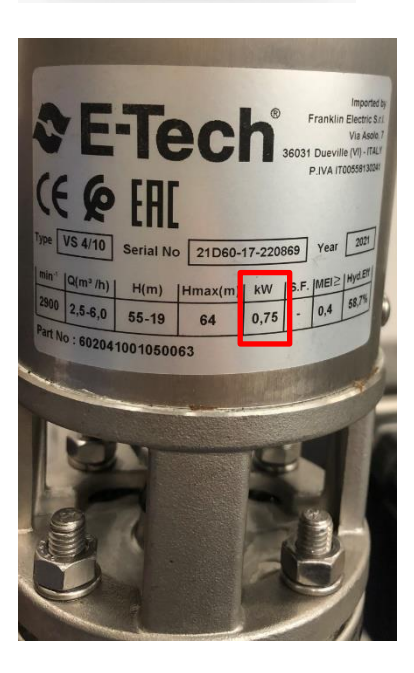

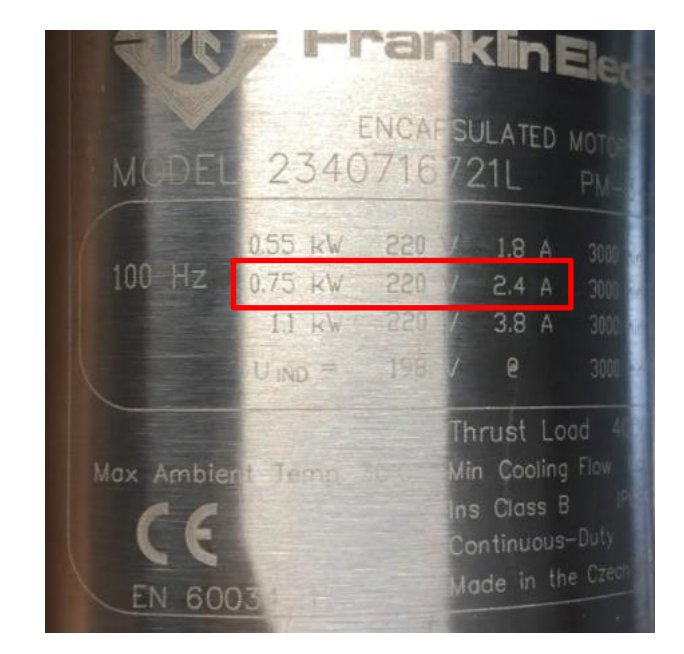

- 12. Na presença deum filtro entre o VFD e o motor, guarde os seguintes parâmetros: **Filtro dV/dT:** 
  - Defina "FOC Dynamics" como 150 se o cabo do motor tiver menos de 100 metros.
  - Defina "FOC Dynamics" como 100 se o cabo do motor tiver menos de 100 metros.
  - Defina PWM (kHz) como 4kHz.

#### Sinusoidal filter:

- Defina "FOC Dynamics" como 50 ou 40.
- Defina PWM (KHz) como 4 kHz.

Guarde as configurações clicando em "ESCREVER!

| WINDTRE 🗢 14:56            | 57% 💷          |               | 14:59                          | 57*        |
|----------------------------|----------------|---------------|--------------------------------|------------|
| C Program                  | ALONE          |               |                                |            |
| CONTROL MOTOR IN           | OUT CONNECT    | CONTROL       |                                |            |
| Motor type                 | Synchronous PM | Max alarm v   |                                |            |
|                            | 230            | Min alarm v   |                                |            |
|                            | 1.0            | Pipe fill ram |                                |            |
| Rated motor current [A]    |                | Ext           |                                |            |
| Rated motor frequency [Hz] |                | Do you<br>Se  | u want to send prog<br>device? | ram to the |
| Max motor frequency [Hz]   |                | Co            |                                |            |
| vlin motor frequency [Hz]  |                | Vau           | NO                             | YES        |
|                            | 3.0            | Frequency r   |                                |            |
|                            | 3.0            | Stop delay [  |                                |            |
|                            | 1.0            | Control ram   |                                |            |
| PWM [KHz]                  |                | Delta start [ |                                |            |
|                            |                |               |                                |            |
| WRITE                      | СОРҮ ТО        | WR            |                                |            |
|                            |                |               |                                |            |

13. No parâmetro "Ajuste do Motor" clique em "REALIZAR AJUSTE" para iniciar o teste de identificação.

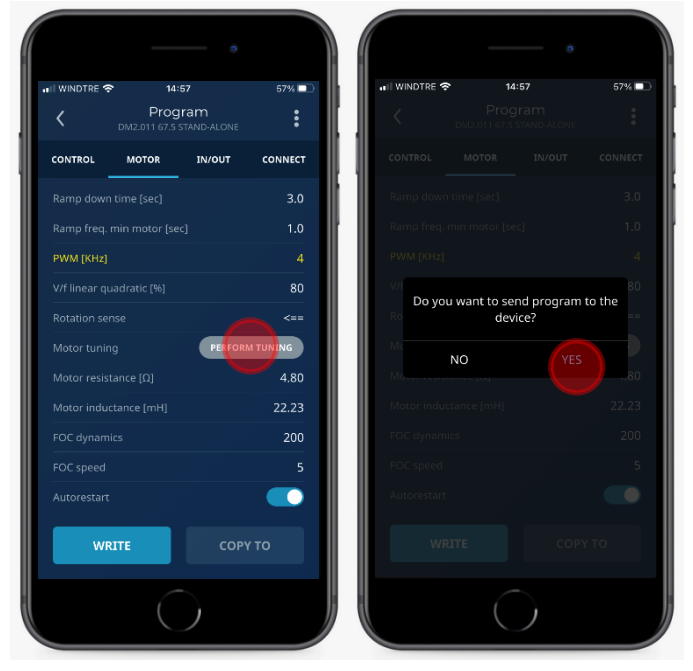

14. Escolha o parâmetro "CONTROLO" e defina o valor de controlo de frequência mínima para 100Hz. Isso é necessário ao controlar o sistema no modo de pressão constante, para parar a bomba quando a válvula de descarga estiver fechada e o fluxo for zero. Salve as configurações clicando em "ESCREVER"

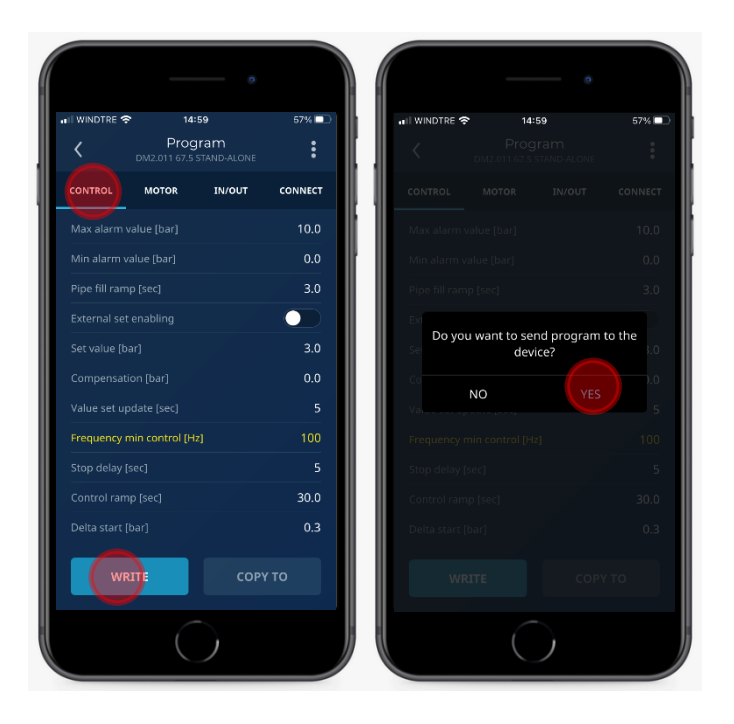

15. Abra o menu, clicando no canto superior direito do painel principal, e clique depois em "MONITOR"

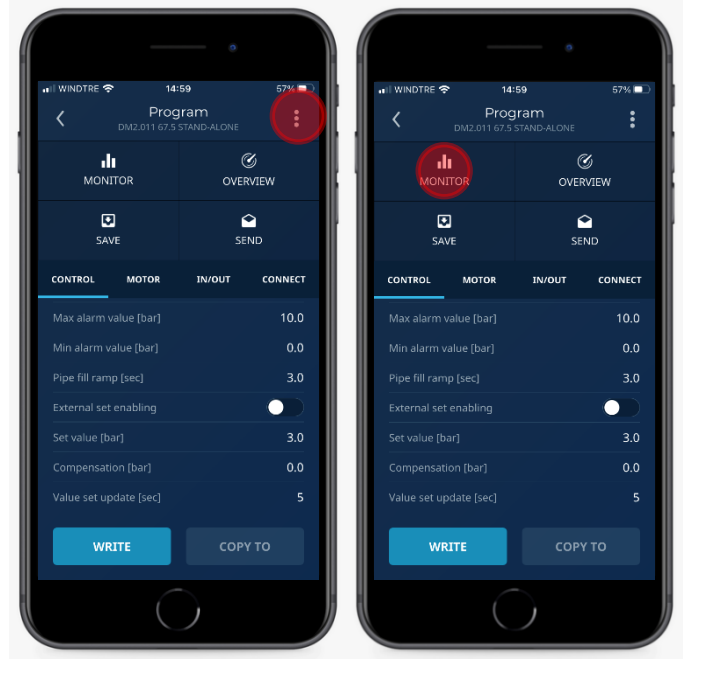

16. Clique em "START" para ligar o motor.

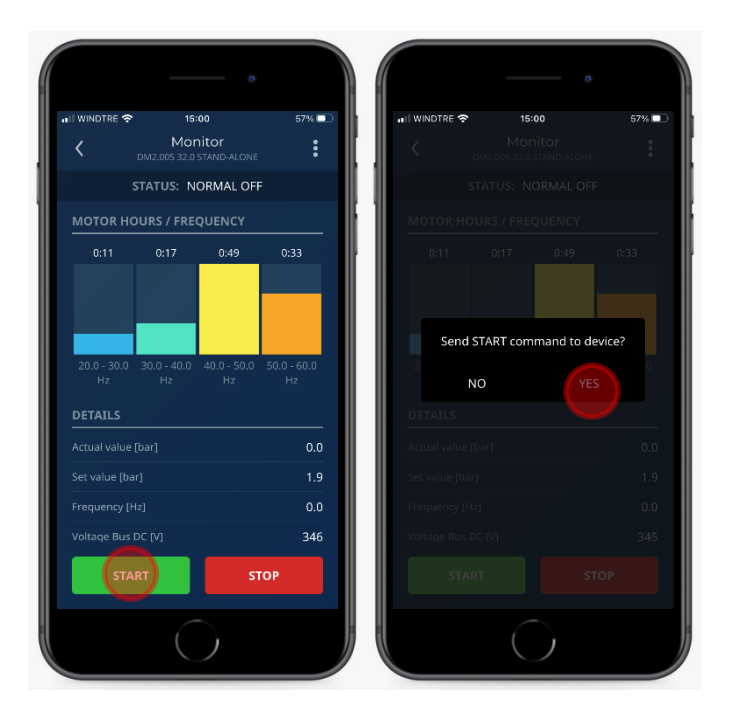

Configuração completa.

Verifique a rotação correta do motor verificando o desempenho da bomba.

17. Se o sentido de rotação não estiver correta, clique em "STOP".

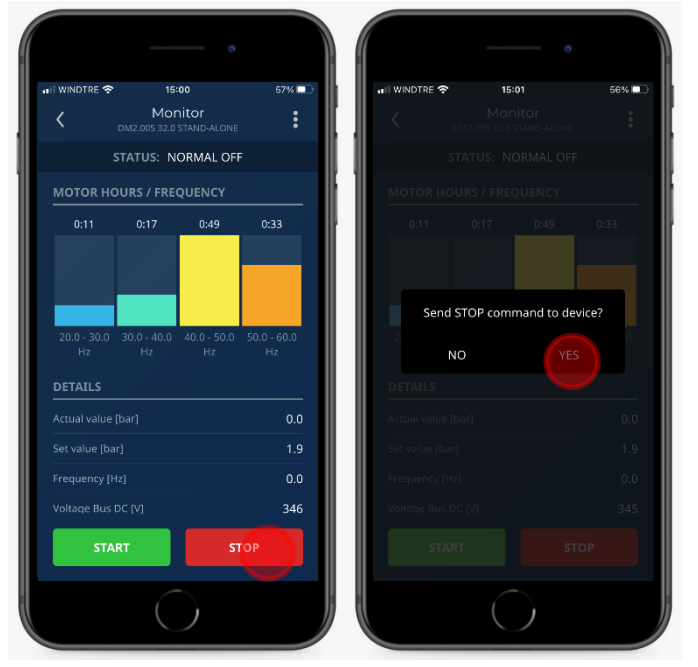

18. Abra o menu, clicando no canto superior direito do painel principal clicando depois em "PROGRAMA"

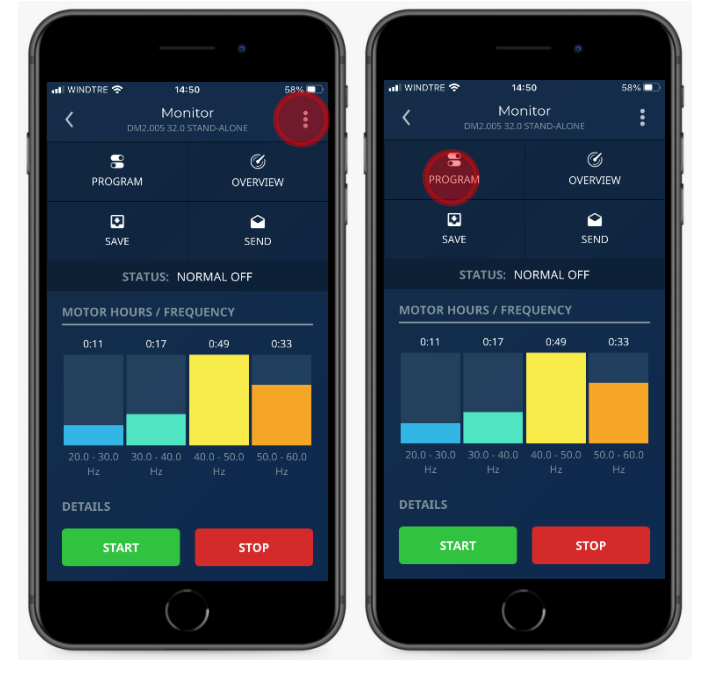

19. Escolha o parâmetro "Motor" e clique em "Sentido de rotação" para selecionar "==>".

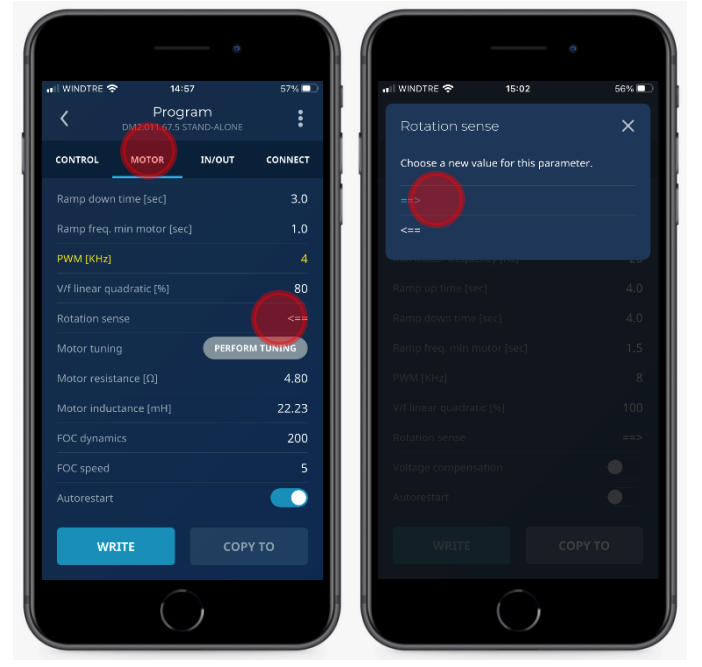

20. Salve as configurações clicando em "ESCREVER"

| VINDTRE 🗢 14:57                       | 57% 🗖     | 📲 WINDTRE 🗢      | 15:02      |         |
|---------------------------------------|-----------|------------------|------------|---------|
| C Program<br>DM2.011 67.5 STAND-ALONE | :         | < <sub>DN</sub>  |            |         |
| ONTROL MOTOR IN/OUT                   | CONNECT   | CONTROL          |            |         |
|                                       | 3.0       | Rated motor fre  |            |         |
|                                       | 1.0       | Max motor freq   |            |         |
| PWM [KHz]                             | 4         | Min motor frequ  |            |         |
|                                       | 80        | Ra               |            |         |
|                                       | <==       | Ra               | device?    | 110 111 |
| Motor tuning PERFO                    | RM TUNING | Ra               |            |         |
|                                       | 4.80      | PW               |            |         |
|                                       | 22.23     | V/f linear quadr |            |         |
|                                       | 200       | Rotation sense   |            |         |
|                                       | 5         | Voltage comper   |            |         |
|                                       |           | Autorestart      |            |         |
| WRITE COI                             | РҮ ТО     | WRITE            |            |         |
| $\bigcirc$                            |           |                  | $\bigcirc$ |         |

21. No parâmetro "Ajuste do Motor", clique em "Realizar Ajuste" para iniciar o teste deidentificação.

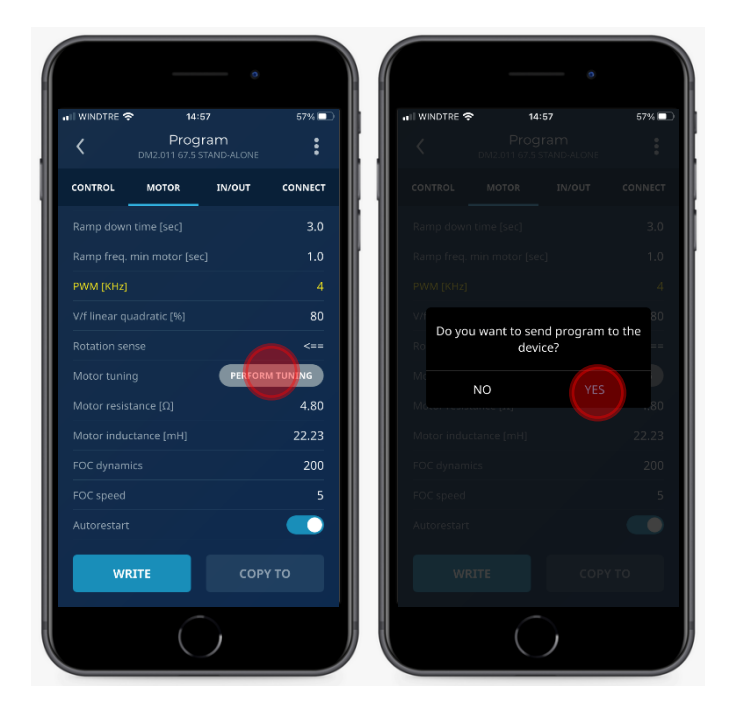

22. Volte a efetuar o procedimento a partir do ponto n.15.

#### Filtro entre o VFD e o Motor

| CT Motors / Synchronous PM Motors |       |  |
|-----------------------------------|-------|--|
| Cable length [m] Filter           |       |  |
| 0 - 50                            | NO    |  |
| 50 - 120                          | dV/dt |  |
| 120                               | Sins  |  |

### PWM kHz

| CT Motors / Synchronous PM Motors |                  |           |  |  |
|-----------------------------------|------------------|-----------|--|--|
| Filter                            | Cable length [m] | PWM [KHz] |  |  |
| NO                                | 0 - 20           | 8         |  |  |
| NO                                | 20 - 50          | 2,5       |  |  |
| dV/dt                             | 50 - 120         | 4         |  |  |
| Sins                              | 120              | 4         |  |  |

#### **FOC Dynamics**

| Cable length | Filter presence | Value to set |
|--------------|-----------------|--------------|
| <100 mt.     | No              | 200          |
| <100 mt.     | dV/dt           | 150          |
| >100 mt.     | dV/dt           | 100          |
| -            | Sins            | 50           |